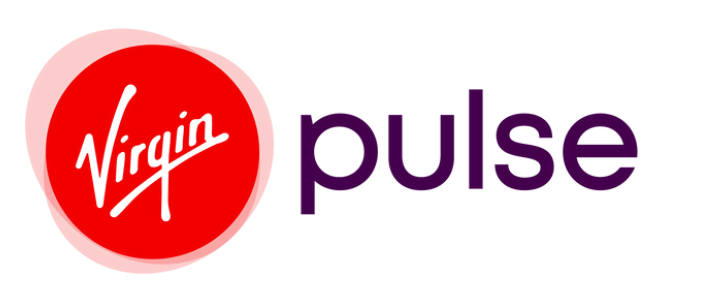

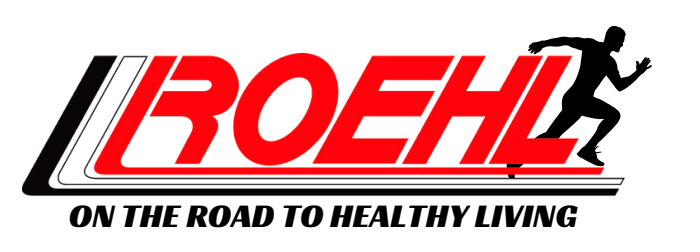

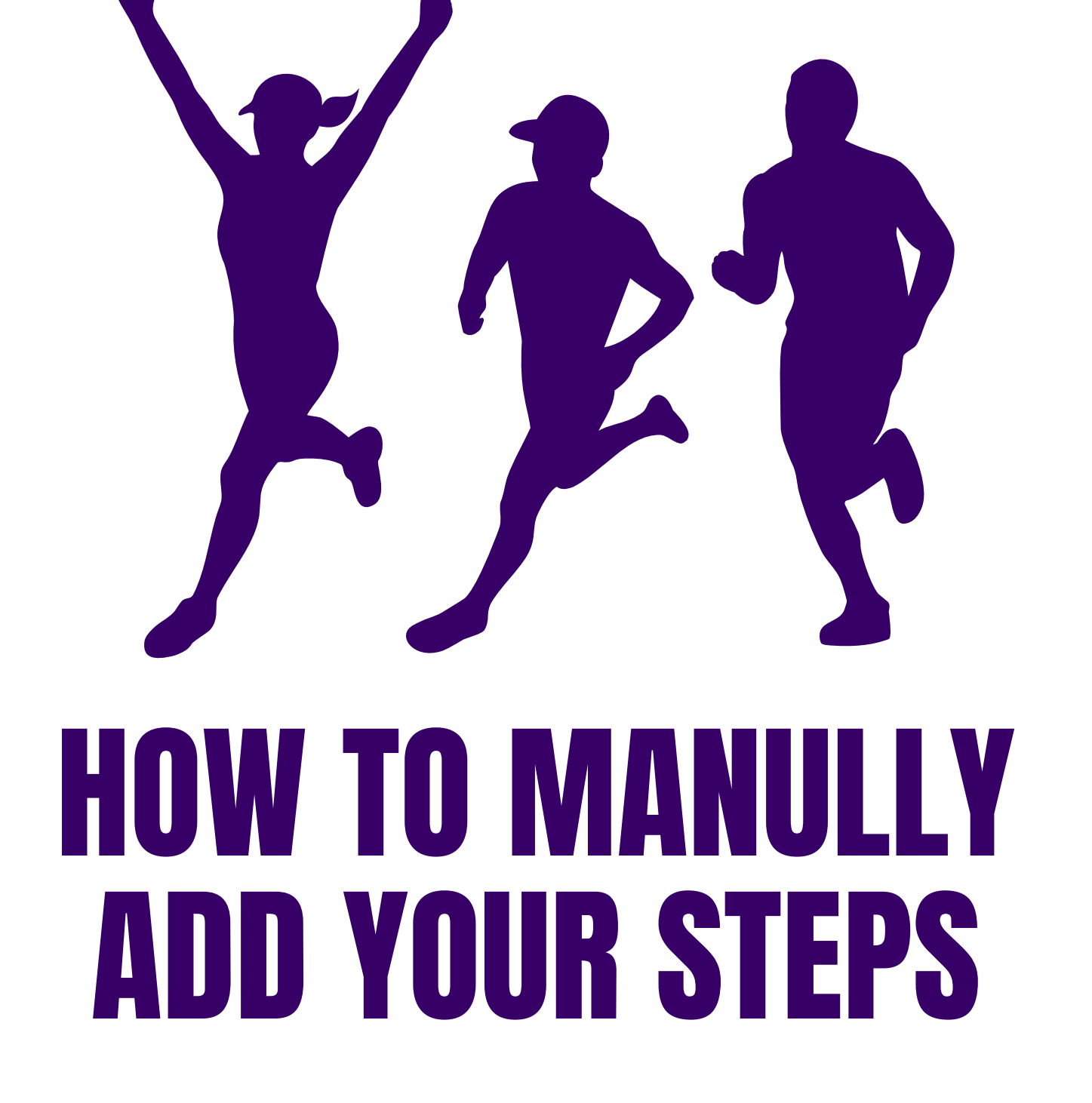

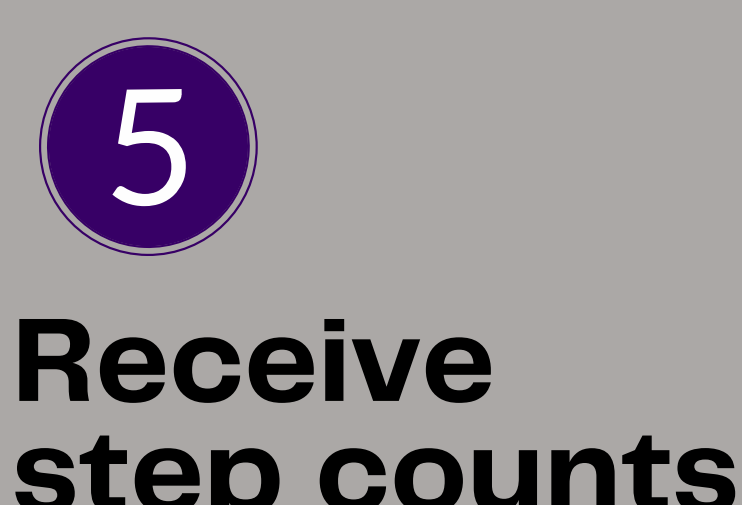

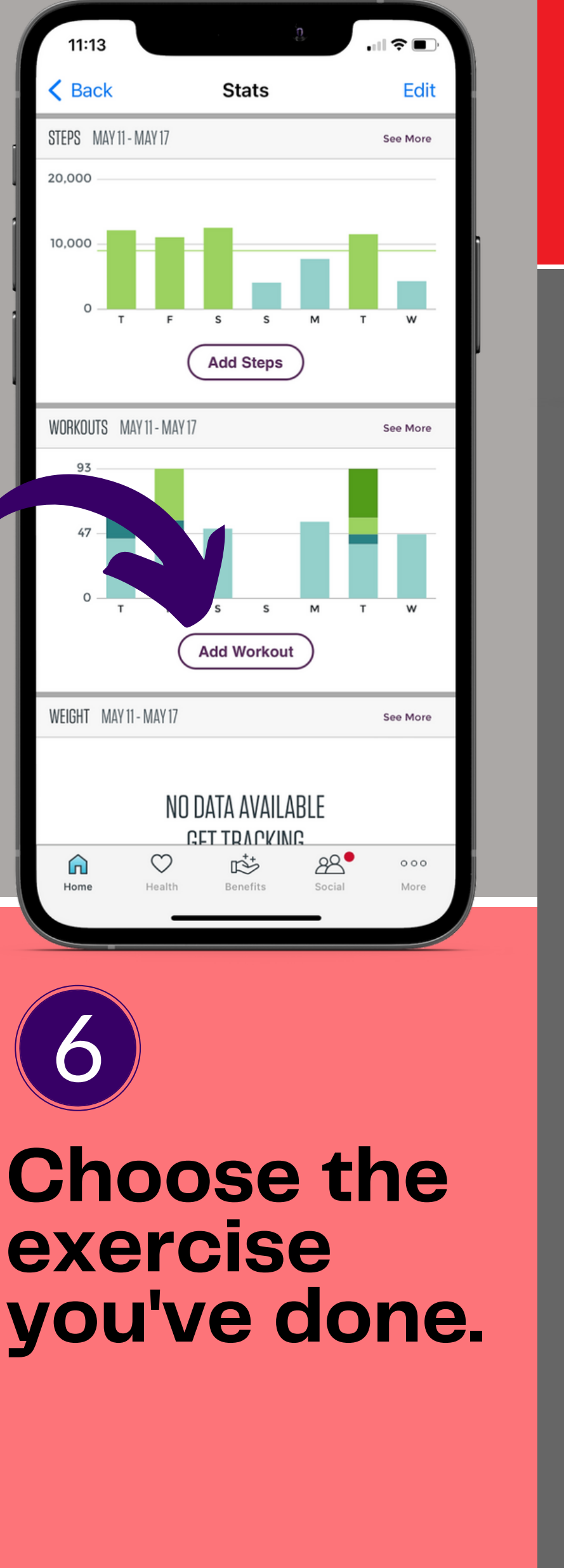

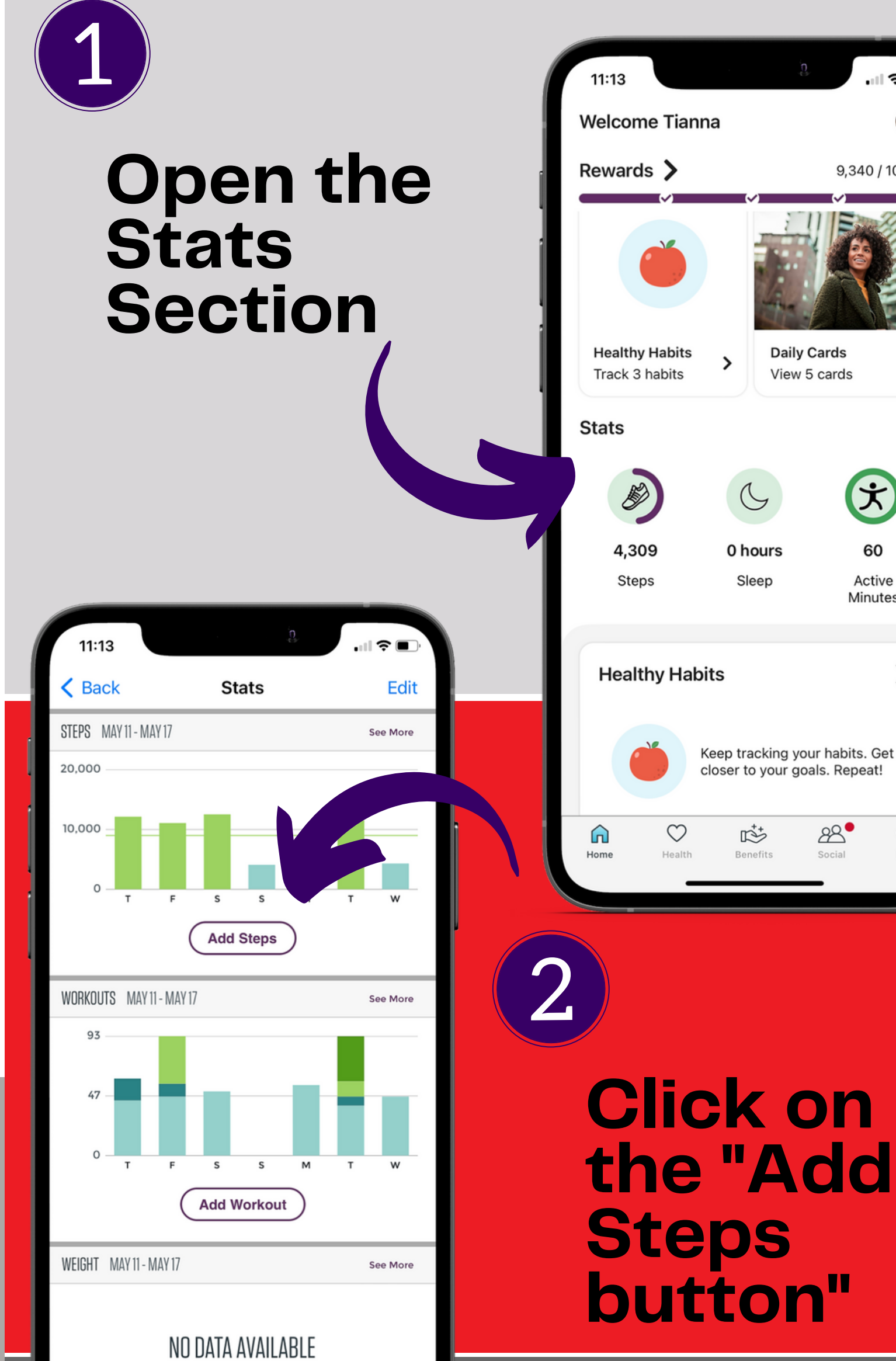

### for your workouts. **Click on** "Add Workout"

| 11:15                       |               |       |
|-----------------------------|---------------|-------|
|                             | Add Workout   | Close |
| Q Search for                | activity      |       |
| Archery                     |               |       |
| Badminton                   |               |       |
| Ballroom Danc               | ing           |       |
| Baseball                    |               |       |
| Basketball                  |               |       |
| Body Building               |               |       |
| Boxing                      |               |       |
| Canoeing                    |               |       |
| Circuit Training            | J             |       |
| Cricket                     |               |       |
| CrossFit                    |               |       |
| Cycling 10-13               | mph/16-21 kph |       |
| Cycling 14-15               | mph/22-24 kph |       |
| Cycling 16-19 mph/25-31 kph |               |       |
| Cycling 20+ mph/32+ kph     |               |       |
| Cycling, Mount              | tain          |       |

ling, Statione

**Continue on Next Page** 

<u>CET TRV CKING</u> <u>8</u>  $\heartsuit$ r\$÷ 000

3

47

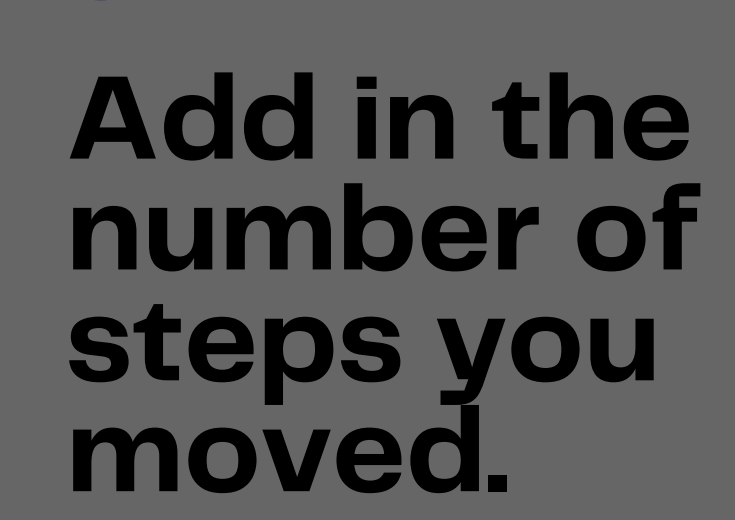

Choose

the date

for the

steps

11:13 .... 🗢 🗖 Add Steps Close 100 Step Today Save Cancel Next <u>2</u> авс 1 3 DEF 4 <sub>бні</sub> 5 6 JKL MNO 9 \*\*\*z 7 8 PQRS тич 0  $\otimes$ 

9,340 / 10,000

>

Ť

60

Active Minutes

>

000 More

You can enter in your steps back 7 days (1 week).

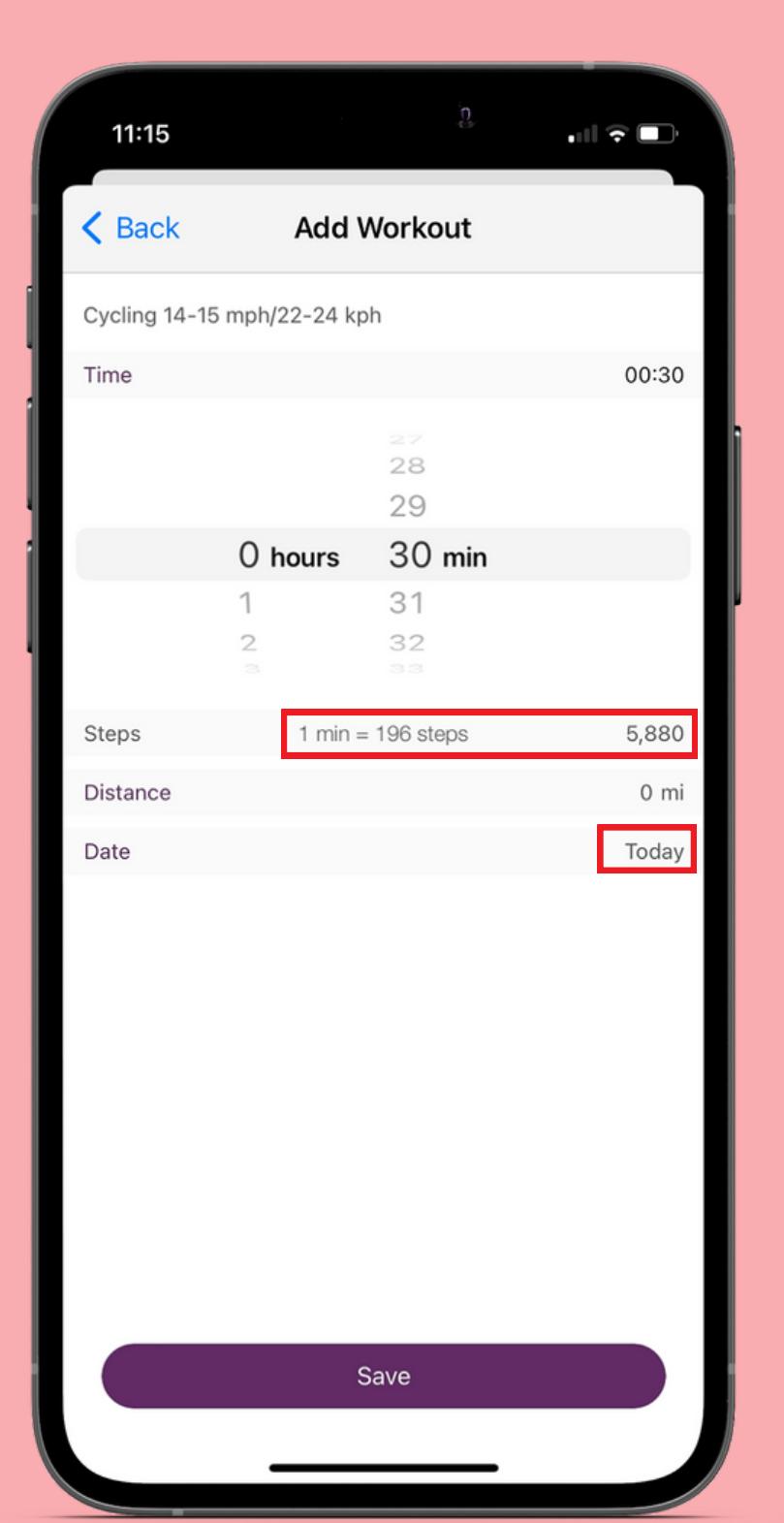

#### Next select how long you you performed the exercise.

- You can see how many steps you will receive for the workout.
- You can also add in your workouts for the last 7 days.

Stats

11:13

K Back

20,000

10,000

STEPS MAY 11 - MAY 17

? ■

See More

Edit

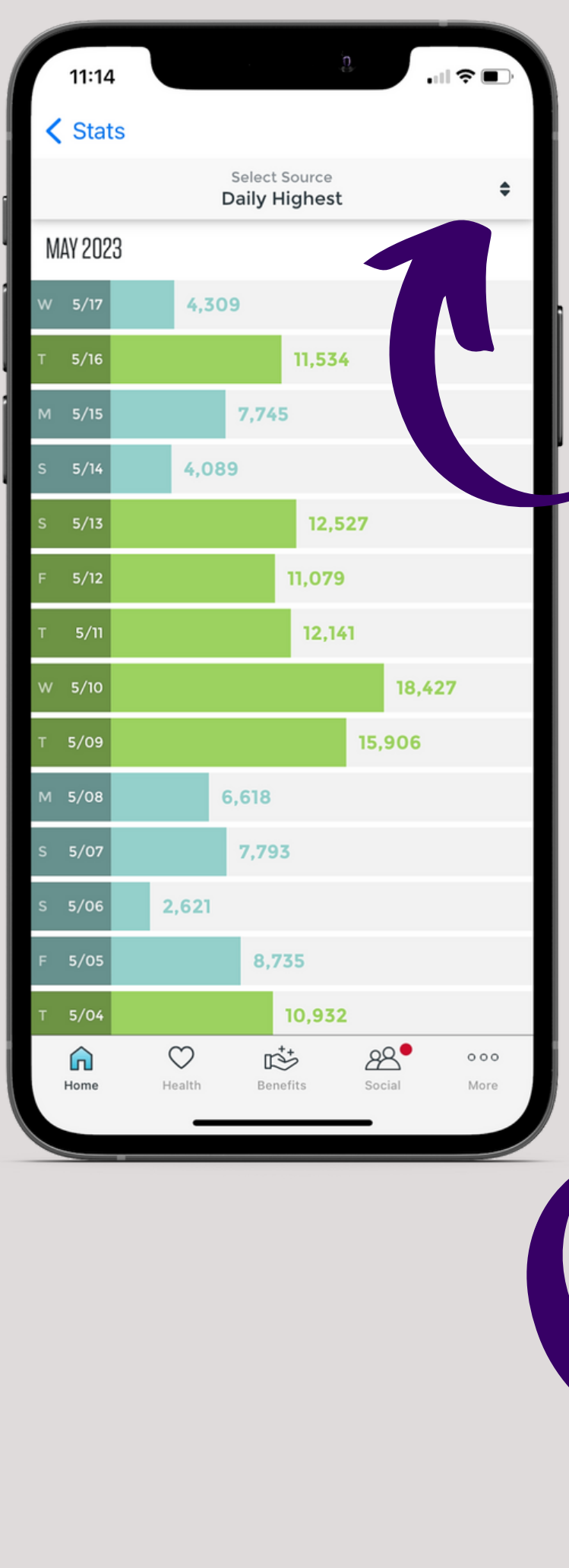

## Click the 2 arrows to change from "daily highest" to "selfentered"

9

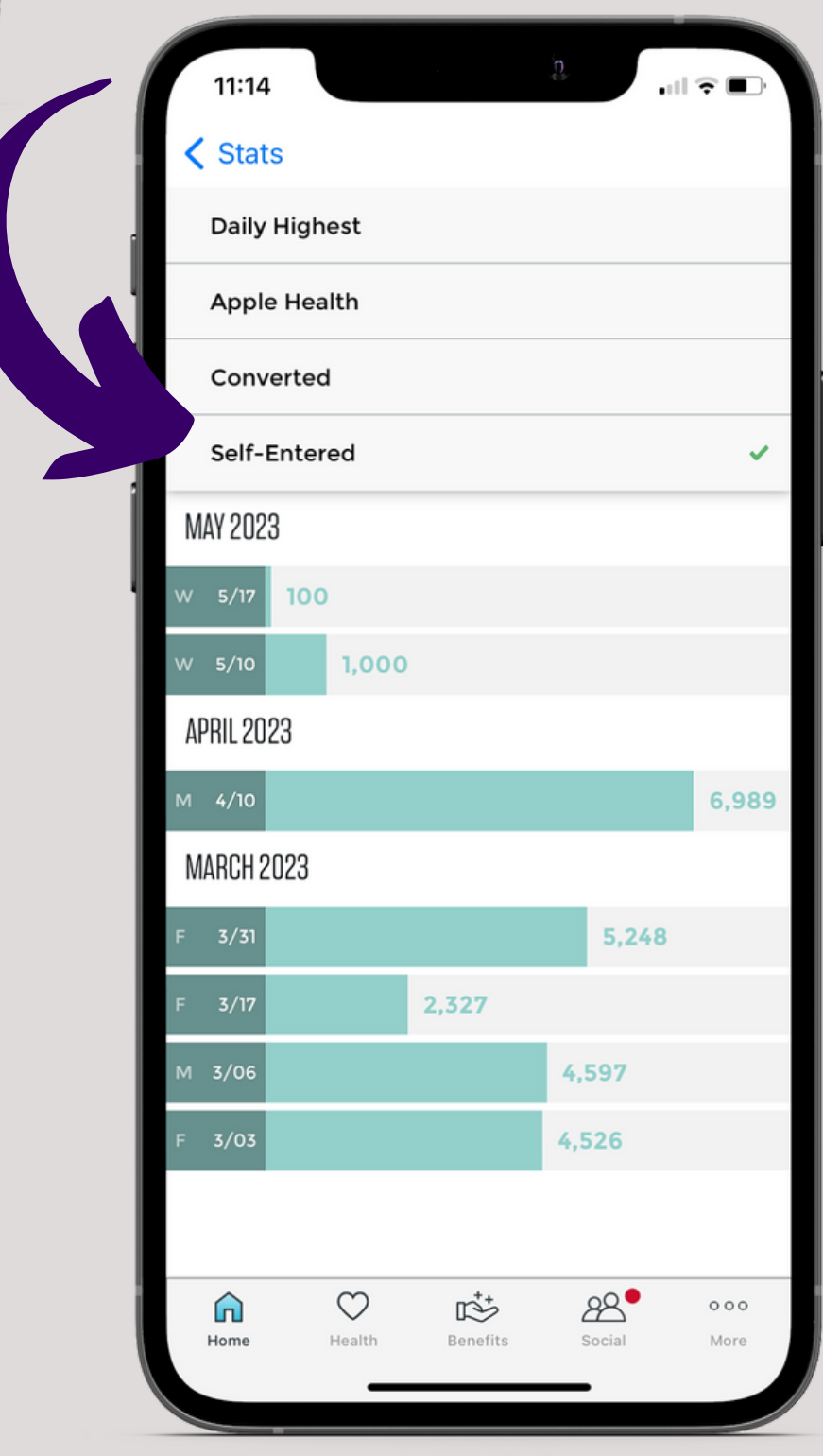

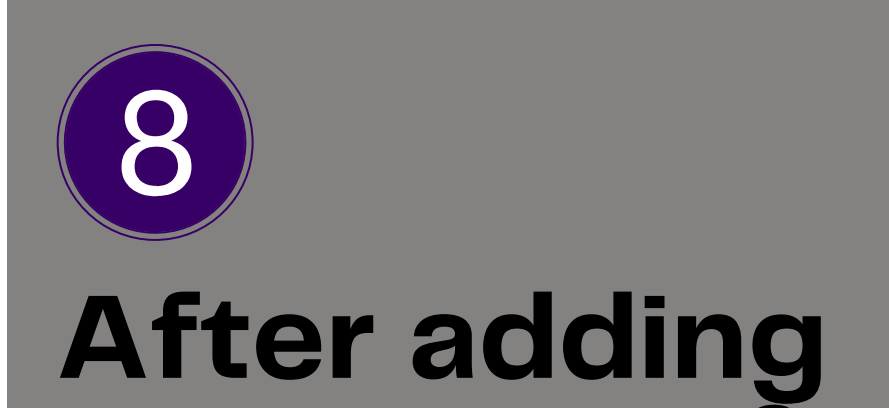

### your steps & workouts click on "see more" in the steps section.

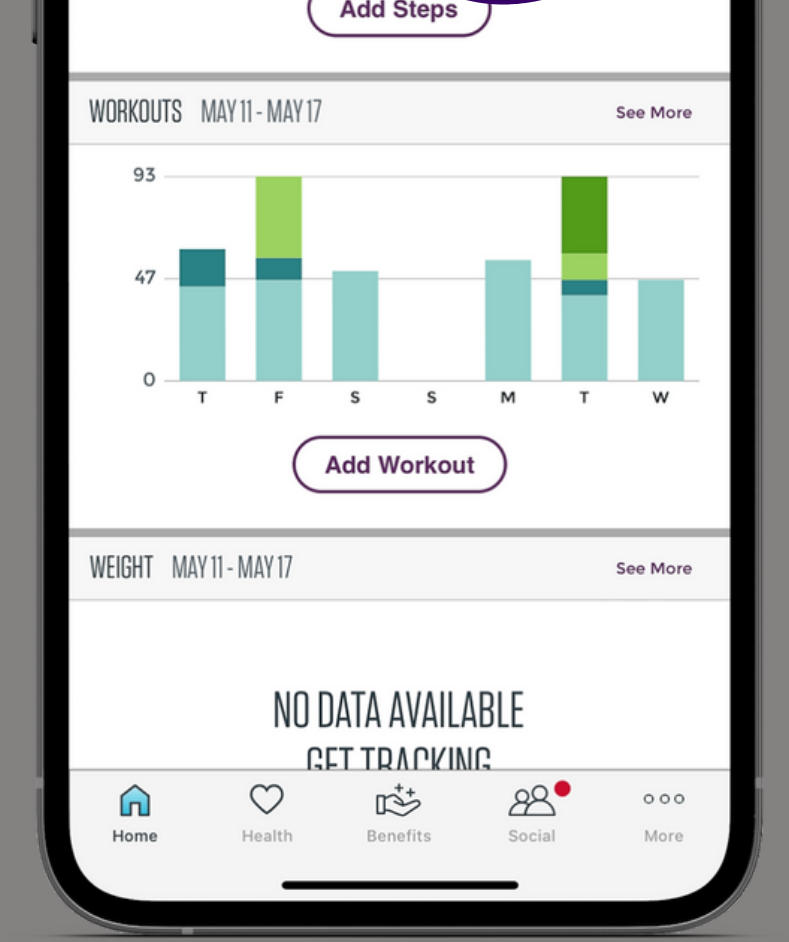

# You can now see how many steps you've self-entered.

These steps will be added to challenges and your overall total for the day.

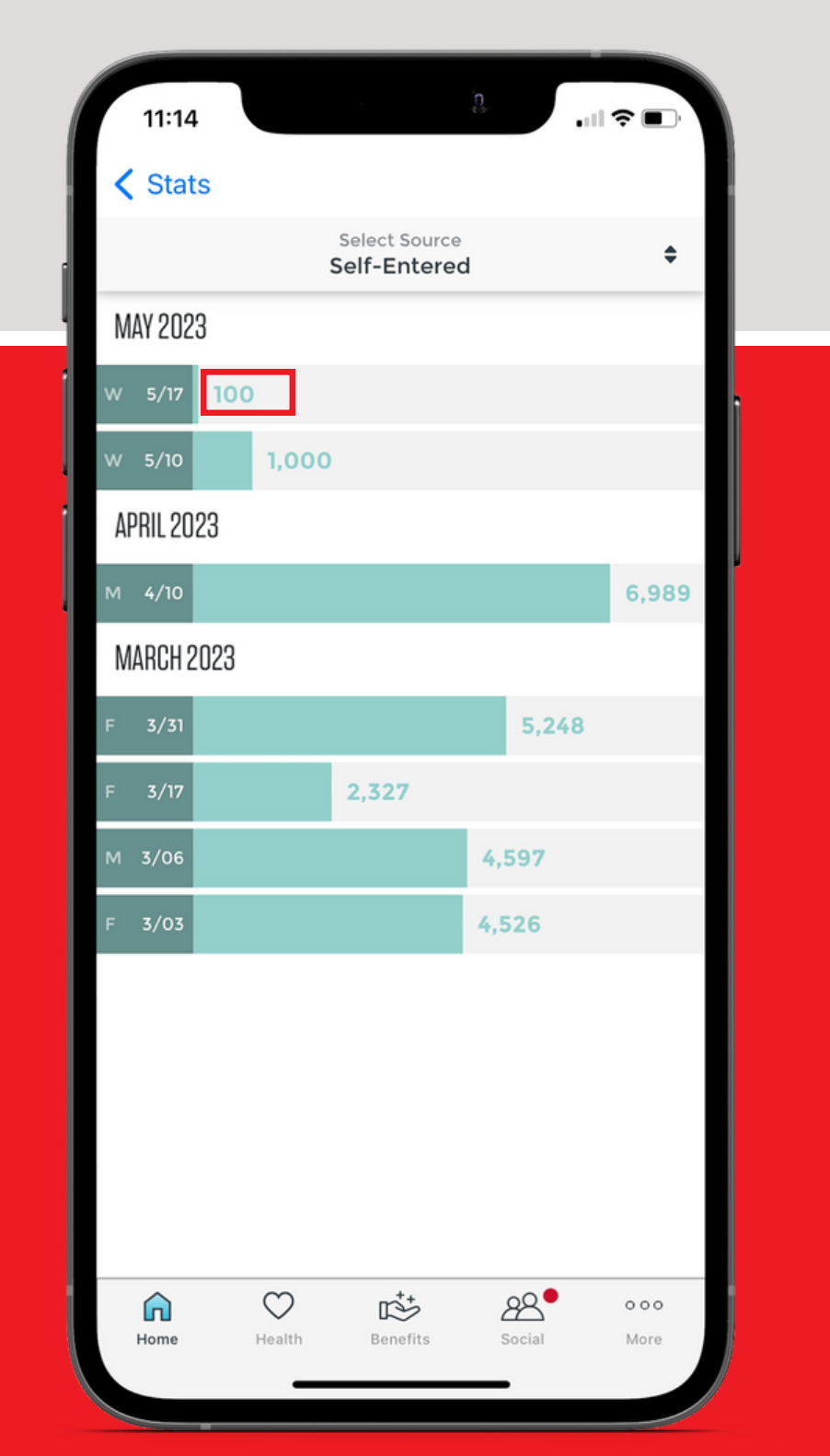